# RV320 및 RV325 VPN Router Series의 802.1X 구성

## 목표

이 문서에서는 RV32x VPN Router Series에서 802.1X를 구성하는 방법에 대해 설명합니다.

# 소개

802.1X는 네트워크에서 디바이스를 인증하는 데 사용되는 포트 기반 네트워크 액세스 제어 기술입니다.802.1X는 세 부분으로 구성됩니다.인증을 받으려는 사용자 또는 클라이언트(서 플리 컨 트), 인증을 처리하는 서버(RADIUS 서버) 및 그 사이(이 경우 RV32x 라우터)의 장치 (RV32x 라우터)가 인증 서버와 서 플리 컨 트 간의 통신을 허용하는 인증자를 호출했습니다.

# 적용 가능한 디바이스

- RV320 Dual WAN VPN Router
- RV325 Gigabit Dual WAN VPN Router

# 소프트웨어 버전

• v1.1.0.09

# 802.1X 구성

1단계. 웹 컨피그레이션 유틸리티에 로그인하고 Port **Management(포트 관리) > 802.1X** Configuration(802.1X **컨피그레이션)을** 선택합니다.

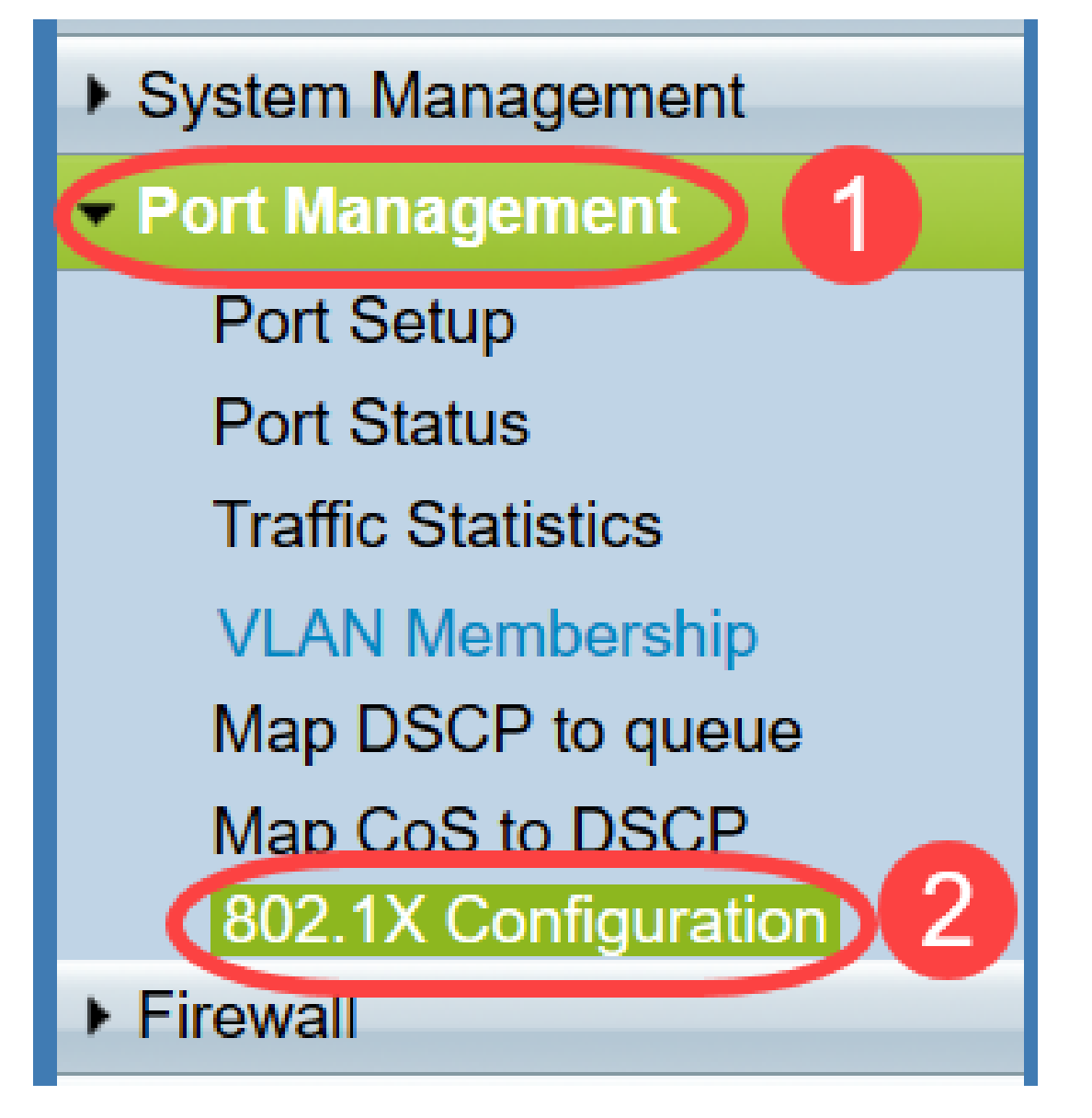

*802.1X 구성* 페이지가 열립니다.

| 802.1X Configu   | uration              |   |            |
|------------------|----------------------|---|------------|
| Configuration    |                      |   |            |
| Port-Based Auth  | entication           |   |            |
| RADIUS IP:       | 192.168.1.50         |   |            |
| RADIUS UDP Port: | 1812                 |   |            |
| RADIUS Secret:   | SecretKey            |   |            |
|                  |                      |   |            |
| Port Table       |                      |   |            |
| Port             | Administrative State |   | Port State |
| 1                | Force Authorized     | • | Authorized |
| 2                | Force Unauthorized   | • | Link Down  |
| 3                | Auto                 | • | Link Down  |
| 4                | Auto                 | • | Link Down  |
| Save Can         | cel                  |   |            |

2단계. RV32x에서 RADIUS 인증을 활성화하려면 **Port-Based** Authentication 확인란을 선택 합니다.

| 802.1X Configu   | iration    |
|------------------|------------|
|                  | entication |
| RADIUS IP:       |            |
| RADIUS UDP Port: |            |
| RADIUS Secret:   |            |

3단계. RADIUS IP 필드에 RADIUS 서버의 IP 주소를 입력합니다.

| 802.1X Configuration      |
|---------------------------|
| Configuration             |
| Dest Deced Authentication |

| Port-based Authentication |              |  |
|---------------------------|--------------|--|
| RADIUS IP:                | 192.168.1.50 |  |
| RADIUS UDP Port:          |              |  |
| RADIUS Secret:            |              |  |
|                           |              |  |

4단계. RADIUS UDP Port(RADIUS UDP 포트) 필드에 RADIUS 서버의 UDP 포트*를* 입력합니 다.RADIUS 서버가 RADIUS 서버와 라우터 간의 통신에 사용하는 포트입니다.

| 802.1X Configu   | uration      |
|------------------|--------------|
| Configuration    |              |
| Port-Based Auth  | entication   |
| RADIUS IP:       | 192.168.1.50 |
| RADIUS UDP Port: | 1812         |
| RADIUS Secret:   |              |
|                  |              |

5단계. 디바이스가 RADIUS 서버에 인증하는 데 사용하는 비밀번호를 RADIUS *Secret* 필드에 입력합니다.이 암호를 사용하면 디바이스와 RADIUS 서버에서 암호를 암호화하고 응답을 교 환할 수 있습니다.이 필드는 RADIUS 서버에 구성된 암호와 일치해야 합니다.

| 802.1X Configu          | uration    |
|-------------------------|------------|
| Configuration           |            |
| Port-Based Auth         | entication |
| RADIUS IP: 192.168.1.50 |            |
| RADIUS UDP Port:        | 1812       |
| RADIUS Secret:          | SecretKey  |

6단계. Administrative *State* 드롭다운 목록에서 해당 포트에 필요한 권한 부여 유형을 선택합니다.

- Force Authorized(강제 권한 부여) LAN 포트가 자동으로 승인되고 트래픽이 전달됩니다.
- Force Unauthorized(권한 없음 강제 적용) LAN 포트가 자동으로 승인되고 트래픽이 삭제됩니다.
- *자동* 포트 기반 인증이 LAN 포트에서 활성화됩니다.포트는 RADIUS 인증을 기반으로 권한 있 거나 권한 없는 상태입니다.

| 802.1X Config                                                        | guration                                              |            |
|----------------------------------------------------------------------|-------------------------------------------------------|------------|
| Configuration Port-Based Au RADIUS IP: RADIUS UDP Por RADIUS Secret: | uthentication<br>192.168.1.50<br>t: 1812<br>SecretKey |            |
| Port Table                                                           |                                                       |            |
| Port                                                                 | Administrative State                                  | Port State |
| 1                                                                    | Force Authorized                                      | Link Down  |
| 2                                                                    | Force Authorized                                      | Link Down  |
| 3                                                                    | Force Unauthorized                                    | Link Down  |
| 4                                                                    | Force Authorized                                      | Authorized |
| 5                                                                    | Force Authorized V                                    | Link Down  |

#### 참고:

- RV325에는 사용 가능한 포트가 14개 있습니다.
- Port *State*(포트 상태) 열에는 포트의 현재 상태가 표시됩니다.**포트**에 연결이 있고 권한이 있는 경우 Authorized가 표시됩니다.포트에 연결이 없거나 포트가 인증되지 않은 경우 **링크 다운**이 표시됩니다.

7단계. 저장을 클릭합니다.802.1X 컨피그레이션이 저장됩니다.

| Configuration    |                      |              |            |
|------------------|----------------------|--------------|------------|
| Port-Based Aut   | hentication          |              |            |
| radius ip:       | 192.168.1.50         |              |            |
| RADIUS UDP Port: | 1812                 |              |            |
| RADIUS Secret:   | SecretKey            |              |            |
|                  |                      |              |            |
| Port Table       |                      |              |            |
| Port             | Administrative State |              | Port State |
| 1                | Force Authorized     | $\checkmark$ | Link Down  |
| 2                | Force Authorized     | $\checkmark$ | Link Down  |
| 3                | Force Authorized     | $\checkmark$ | Link Down  |
| 4                | Force Authorized     | $\checkmark$ | Authorized |
| 5                | Force Authorized     | $\checkmark$ | Link Down  |
| 6                | Force Authorized     | $\checkmark$ | Link Down  |
| 7                | Force Authorized     | $\sim$       | Link Down  |
| 8                | Force Authorized     | $\sim$       | Link Down  |
| 9                | Force Authorized     | ~            | Link Down  |
| 10               | Force Authorized     | $\sim$       | Link Down  |
| 11               | Force Authorized     | $\sim$       | Link Down  |
| 12               | Force Authorized     | $\checkmark$ | Link Down  |
| 13               | Force Authorized     | $\checkmark$ | Link Down  |
| 14               | Force Authorized     | $\checkmark$ | Link Down  |

이제 RV32x VPN Router Series에서 802.1X를 성공적으로 구성했습니다.